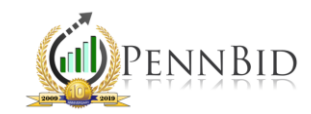

## EDITING VENDOR ACCOUNT INFORMATION

Editing your Company, Contact and other Account information

## **Editing Account Information**

To begin, visit pennbid.procureware.com and sign in to your account. If you need a password reset, please see the Log In page or contact us at info@pennbid.net for assistance.

|                                            | Hosted by Denney                                                                                                    |     |
|--------------------------------------------|----------------------------------------------------------------------------------------------------|-----|
| < Hon                                      | ne                                                                                                    | H   |
| 0                                          | After logging in, your session will automatically expire after a period of no activity. Make sure to save your work. Session timeout: 60 minutes                                                            |     |
| Log                                        | In                                                                                                    |     |
| 1                                          | Enter Email Address                                                                                                    |     |
| 8                                          | Password                                                                                                    |     |
| Re                                         | member Me                                                                                                    |     |
|                                            |                                                                                                    |     |
| Log Ir                                     |                                                                                                    |     |
| Log Ir                                     | ate New Company Account                                                                                                    |     |
| Cre<br>Regis                               | ate New Company Account                                                                                                    |     |
| Cre<br>Regis<br>Res                        | ate New Company Account ter ter tet Password                                                                                                    |     |
| Cre<br>Regis<br>Res<br>Ente<br>atte<br>sup | ter<br>et Password<br>er your email address to reset your password. You can make 5 password re<br>mpts In any 24 hr period. If you require additional password assistance, cor<br>port at info@pennbid.net. | ese |

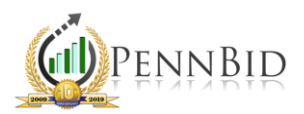

- > Click **My Account** in the left hand column.
- > To edit Company information select **Edit** on the right.

| 📥 Home       |                                              |                                                              |                                                                                      |                  |
|--------------|----------------------------------------------|--------------------------------------------------------------|--------------------------------------------------------------------------------------|------------------|
|              |                                              |                                                              |                                                                                      | Help             |
| 👖 My Account | Company.                                     |                                                              |                                                                                      |                  |
| E Pide       | <u>m</u> Company                             |                                                              |                                                                                      |                  |
| Bius         | INFO TERMS AND CONDITIONS                    | BID ACTIVITY BY THIS COMPANY                                 |                                                                                      |                  |
| Activities   | NOTE: STATE/COUNTY SELECTION                 |                                                              |                                                                                      |                  |
|              | Select the counties where you wish to be not | fied about bidding opportunities. Regardless of what is sele | ted, you can access all public bids by clicking the "Bids" option in the blue-gray l | oar on the left. |
| Doc Library  |                                              |                                                              |                                                                                      | Edit             |
|              | NAME                                         | WEB LIRI                                                     | REGISTRATION STATUS                                                                  |                  |
|              | Nire Electric Co.                            | HEB ONE                                                      | Complete                                                                             |                  |
|              |                                              |                                                              |                                                                                      |                  |
|              | CERTIFICATIONS                               |                                                              |                                                                                      |                  |
|              | ricase server appreade ceraneadorisi         |                                                              |                                                                                      |                  |
|              |                                              |                                                              |                                                                                      |                  |
|              | ADDITIONAL DOCUMENTS                         |                                                              |                                                                                      |                  |
|              | DOCUMENT 1                                   | DOCUMENT 2                                                   | DOCUMENT 3                                                                           |                  |
|              |                                              |                                                              |                                                                                      |                  |
|              |                                              |                                                              |                                                                                      |                  |

> Make all necessary changes and select Save.

| 🚹 Home           | Simo on management mass stay                                       |                                                                           | 03/05/2021 10/33/33 Mill 201                                     |
|------------------|--------------------------------------------------------------------|---------------------------------------------------------------------------|------------------------------------------------------------------|
|                  |                                                                    |                                                                           | Help 🚱                                                           |
| 📕 My Account     | III Company                                                        |                                                                           |                                                                  |
| 🗐 Bids           |                                                                    |                                                                           |                                                                  |
| •••• • ••••••••• | INFO TERMS AND CONDITIONS BID ACTIVITY BY TH                       | IS COMPANY                                                                |                                                                  |
| Activities       | NOTE: STATE/COUNTY SELECTION                                       |                                                                           | de by disking the "Dide" option is the blue gray bay on the left |
| Doc Library      | select the counties where you wish to be notified about bloding op | portunities. Regardiess of what is selected, you can access all public bi | as by clicking the Blus option in the blue-gray bar on the left. |
|                  |                                                                    |                                                                           | Cancel Save                                                      |
|                  | NAME *                                                             | WEB URL                                                                   | REGISTRATION STATUS                                              |
|                  | Nire Electric Co.                                                  | Enter Text                                                                | Complete                                                         |
|                  | CERTIFICATIONS                                                     |                                                                           |                                                                  |
|                  | Please select applicable certifications.                           |                                                                           |                                                                  |
|                  | Please choose all that apply                                       |                                                                           |                                                                  |
|                  |                                                                    |                                                                           |                                                                  |
|                  | ADDITIONAL DOCOMENTS                                               |                                                                           |                                                                  |
|                  | DOCUMENT 1                                                         | DOCUMENT 2                                                                | DOCUMENT 3                                                       |
|                  | Browse No file selected.                                           | Browse No file selected.                                                  | Browse No file selected.                                         |
|                  |                                                                    |                                                                           |                                                                  |

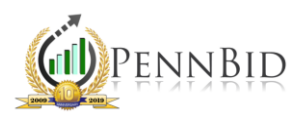

- Categories Directly related to notifications for bid opportunities using the products/services your company offers.
  - o Please note: PennBid uses standard NIGP codes.
- > By State/County Area Directly related to notifications for bid opportunities using geographical area.
- > To edit either section select the respective **Edit** button.

|                                                                                                    |            | FULL NAME                                            | DESCRIPTION | > |           |       | <    |
|----------------------------------------------------------------------------------------------------|------------|------------------------------------------------------|-------------|---|-----------|-------|------|
| CODE TITLE FULL NAME Paragraduaria S Vark Co. DA. Vark Co. DA. VARK CO. DA. VARK CO. DA. VARK CO. DA. VARK CO. DA. VARK CO. DA. VARK CO. DA. VARK CO. DA. VARK CO. DA. VARK CO. DA. VARK CO. DA. VARK CO | ark Co. DA | Pennet duania Pennet duania > Verte Co. DA Verte Co. | Vark Co. DA |   | FULL NAME | TITLE | CODE |

> Make all necessary changes, and select Save.

| CATE                            | GORIES (1 record)                                | 'v' to collapse a category. | Cancel Clear     | Save         | <ul> <li>✓ BY S</li> <li>③ C</li> </ul>                    | TATE/COUNTY AREA                                                                                                    | (1 record)<br>vice area, or 'V' to collapse a service | Cancel area. | Clear S | ave 🌣 |
|---------------------------------|--------------------------------------------------|-----------------------------|------------------|--------------|------------------------------------------------------------|----------------------------------------------------------------------------------------------------|-------------------------------------------------------|--------------|---------|-------|
| Gearch<br>001 [<br>0 NIC<br>0DE | DO NOT NOTIFY MY COMPANY<br>PO Classifications   | Y OF BID OPPORTUNITIES      |                  | ^<br>~<br>>  | Search<br>Pen<br>A<br>A<br>C<br>A<br>C<br>A<br>C<br>C<br>C | Q<br>nsylvania<br>.dams Co, PA<br>.llegheny Co, PA<br>.mstrong Co, PA<br>.eaver Co. PA                                |                                                       |              |         | Í     |
| 01                              | DO NOT NOTIFY MY COMPANY<br>OF BID OPPORTUNITIES | 001 DO NOT NOTIFY MY COM    | PANY OF BID OPPC | ORTUNITIES > |                                                            | Jeedford Co, PA<br>Jerks Co, PA<br>Bardford Co, PA<br>Bucks Co, PA<br>Bucks Co, PA<br>Butler Co, PA<br>Cambria Co, PA |                                                       |              |         |       |
|                                 |                                                  |                             |                  |              | CODE                                                       | DESCRIPTION                                                                                                    | FULL NAME                                             |              |         |       |
|                                 |                                                  |                             |                  |              |                                                            |                                                                                                    |                                                       |              |         |       |

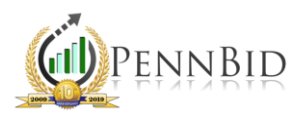

- > To edit your Company Address select the **small check box** on the left.
- > Then select **Edit**.

| * | COMPANY ADDRESS | ES (1 record) |               |           |          |                     |                 |              | Edit Add |
|---|-----------------|---------------|---------------|-----------|----------|---------------------|-----------------|--------------|----------|
| < |                 |               |               |           |          |                     |                 |              | >        |
|   | ADDRESS TYPE    | COUNTRY       | ADDRESS 1     | ADDRESS 2 | CITY     | STATE/PROVINCE/TERR | ZIP/POSTAL CODE | PHONE        | IS       |
|   | P.O. Box        | United States | PO Box 335335 |           | Red Lion | Pennsylvania        | 17356           | 610-693-4769 |          |
| < |                 |               |               |           |          |                     |                 |              | >        |

> Make all necessary changes and select Save.

| ADDITIONAL DOCUMENT | Address            |               | _                        | _        | _      | _               | _     | ×            |           |
|---------------------|--------------------|---------------|--------------------------|----------|--------|-----------------|-------|--------------|-----------|
| DOCUMENT 1          |                    |               |                          |          |        |                 | Cance | el Save      |           |
|                     | ADDRESS TYPE *     |               | ADDRESS 2                |          | 2      | ZIP/POSTAL CODE |       |              |           |
|                     | P.O. Box           |               | Enter Text               |          |        | 17356           |       |              |           |
| ✓ CATEGORIES (1 re  | COUNTRY *          |               | CITY *                   |          |        | PHONE           |       |              | Edit 😵    |
| <                   | US United States 🔹 |               | Red Lion                 |          |        | 610-693-4769    |       |              |           |
|                     | ADDRESS 1 *        |               | STATE/PROVINCE/TERRITORY |          | 1      | IS PRIMARY      |       | rk Co, PA    |           |
| 001 OF BID OPPORT   | PO Box 335335      |               | Pennsylvania             |          | •      | ✓               |       |              | >         |
| <                   |                    |               |                          |          |        |                 |       |              |           |
| ✓ COMPANY ADDRESS   | SES (1 record)     |               |                          |          |        |                 |       | Delete E     | dit Add 🌣 |
| ADDRESS TYPE        |                    | ADDRESS 1     |                          | CITY     |        |                 |       |              | >         |
|                     | United States      | PO Box 335335 |                          | Red Lion | Dennsy | lvania          | 17356 | 610-693-4769 |           |
|                     | Officed States     | PO BOX 333333 |                          | Red Lion | Pennsy | Ivania          | 17330 | 010-093-4709 |           |
|                     |                    |               |                          |          |        |                 |       |              | ,         |

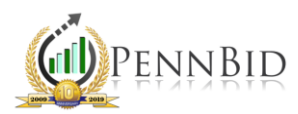

- > To edit any Internal Contacts select the **small check box** on the left.
- > Then select **Edit**.

|   | ~ | INTERNAL CO | ONTACTS () | (2 records)  |           |                           |          |        |              | -   | Edit Add 🌣    |
|---|---|-------------|------------|--------------|-----------|---------------------------|----------|--------|--------------|-----|---------------|
|   | < |             |            |              |           |                           |          |        |              |     | >             |
|   |   | FIRST NAME  | LAST NAME  | LOGIN STATUS | TITLE     | EMAIL ADDRESS             | VERIFIED | MOBILE | PHONE        | FAX | COUNTRY       |
| ⇒ |   | Erin        | Nire       | Active       | President | echarnly@yahoo.com        |          |        | 610-693-4769 |     | United States |
|   |   | Erin        | Macey      | Active       | CEO       | maceymechanical@yahoo.com | 0        |        | 610-693-4769 |     | United States |
|   | < |             |            |              |           |                           |          |        |              |     | >             |

> Make all necessary changes and select Save.

| DOC             | UMENT 1     |        |                                                                   | DOCUM                                                                                              | 1ENT 2                                                                                                    |                                                  | DOCUMENT 3                                                                      |                                                           | _     |            |       |
|-----------------|-------------|--------|-------------------------------------------------------------------|----------------------------------------------------------------------------------------------------|----------------------------------------------------------------------------------------------------|--------------------------------------------------|---------------------------------------------------------------------------------|-----------------------------------------------------------|-------|------------|-------|
|                 |             |        | Contact                                                           |                                                                                                    |                                                                                                    |                                                  |                                                                                 |                                                           | ×     |            |       |
| <<br>COE<br>001 | CATEGORIES  | (1 re  | For security real New contacts a verification link the LOGIN page | sons, when an email a<br>re sent an email inclu<br>is automatically sent<br>and click on the verif | address is added or changed it must l<br>ding a verification link to create a pas<br>by the system. To validate an existing<br>ication link provided. | be verified bef<br>sword. Whene<br>gemail addres | fore receiving system/bi<br>ever an email is updatec<br>s, send a password rese | d notifications.<br>l, an email with a<br>et request from | rk Co | Ed         | it 🍄  |
| <               |             |        |                                                                   |                                                                                                    |                                                                                                    |                                                  |                                                                                 | Cancel S                                                  | ave 🤙 |            |       |
| ~               | COMPANY AD  | DRES   | FIRST NAME *                                                      |                                                                                                    | EMAIL ADDRESS *                                                                                                    |                                                  | FAX                                                                             |                                                           | Dele  | te Edit Ad | d 🍄   |
| <               |             |        | Erin                                                              |                                                                                                    | echarnly@yahoo.com                                                                                                    |                                                  | Enter Text                                                                      |                                                           |       |            | >     |
|                 |             |        | LAST NAME *                                                       |                                                                                                    | MOBILE                                                                                                    |                                                  | ADDRESS                                                                         |                                                           |       |            |       |
|                 | P.O. Box    |        | Nire                                                              |                                                                                                    | Enter Text                                                                                                    | PO Box 335335, Red Li                            | on                                                                              | -476                                                      | 9     |            |       |
| <               |             |        | TITLE                                                             |                                                                                                    | PHONE                                                                                                    |                                                  |                                                                                 |                                                           |       | >          |       |
| ~               | INTERNAL CO | NTAC   | President                                                         |                                                                                                    | 610-693-4769                                                                                                    |                                                  |                                                                                 |                                                           | Dele  | te Edit Ad | d 🌣   |
| <               |             |        |                                                                   |                                                                                                    |                                                                                                    |                                                  |                                                                                 |                                                           |       |            | >     |
|                 | FIRST NAME  | LAST N | AME LOGIN STATUS                                                  | TITLE                                                                                              | EMAIL ADDRESS                                                                                                    | VERIFIED                                         | MOBILE                                                                          | PHONE                                                     | FAX   |            | Y     |
|                 | Erin        | Nire   | Active                                                            | President                                                                                          | echarnly@yahoo.com                                                                                                    |                                                  |                                                                                 | 610-693-4769                                              |       | United St  | tates |
|                 | Erin        | Macey  | Active                                                            | CEO                                                                                                | maceymechanical@yahoo.com                                                                                                    | 0                                                |                                                                                 | 610-693-4769                                              |       | United St  | tates |
| <               |             |        |                                                                   |                                                                                                    |                                                                                                    |                                                  |                                                                                 |                                                           |       |            | >     |

If you have any questions about editing your account, please contact the PennBid Team.